## Uploading design created offline to an online device

### Store current setup

File > Save as

This will store your currently viewed software design/setup as a preset file (*xxx*.tightavdsp) on your computer.

Edit your design and perform the same for procedure for your other preset files. Store a separate file for each preset.

#### Upload to online device

1. Go online/connect with the device

This will temporarily replace your software design with the design running on the device

2. From your "Preset list", first load the preset you wish to overwrite with your offline design:

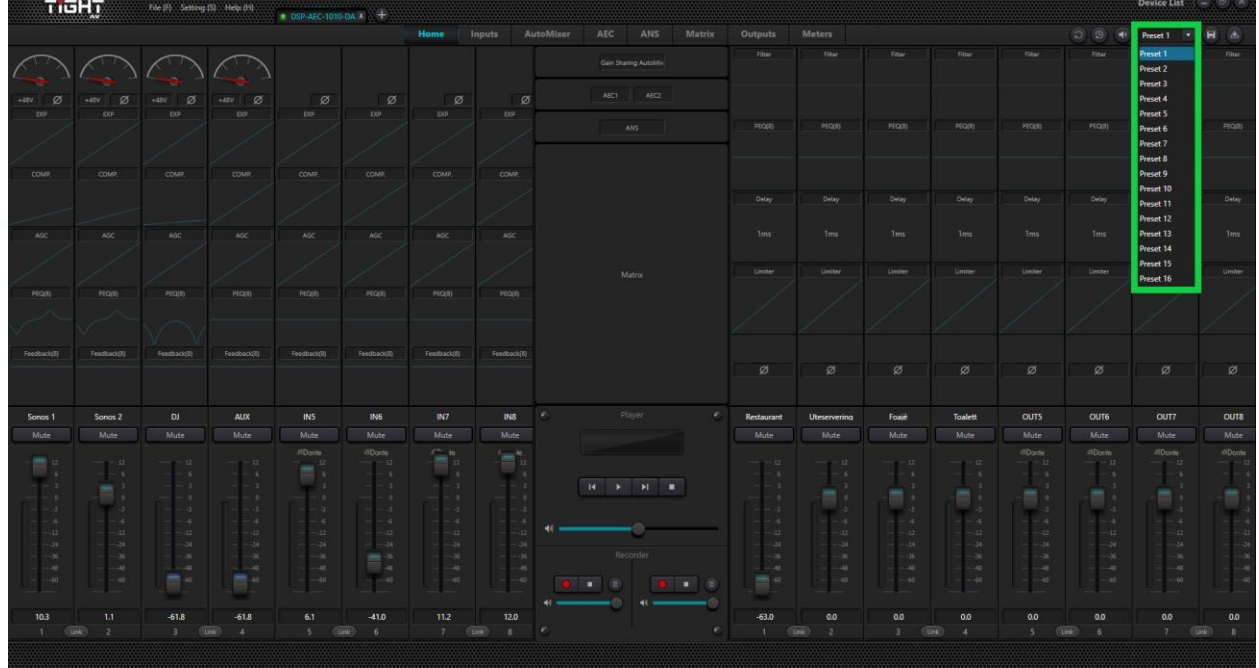

3. Press the "Preset Loaded" button:

🔾 🕑 🐠 Preset 1 🔽 🖪 🛃

- 4. Choose the preset you wish to overwrite (must correspond to the preset selected in step 2)
- Locate the preset file from your computer
  File > Open (locate the xxx.tightavdsp file)

(2) (2) (4) Preset 1

6. Save the preset to the device, overwriting your previously selected preset:

Repeat the process for the other presets you wish to upload to your device

# Backup preset from online device

#### Store preset to your computer

- 1. Go online/connect with the device
- 2. Load the preset you wish to backup, from the "Preset List":

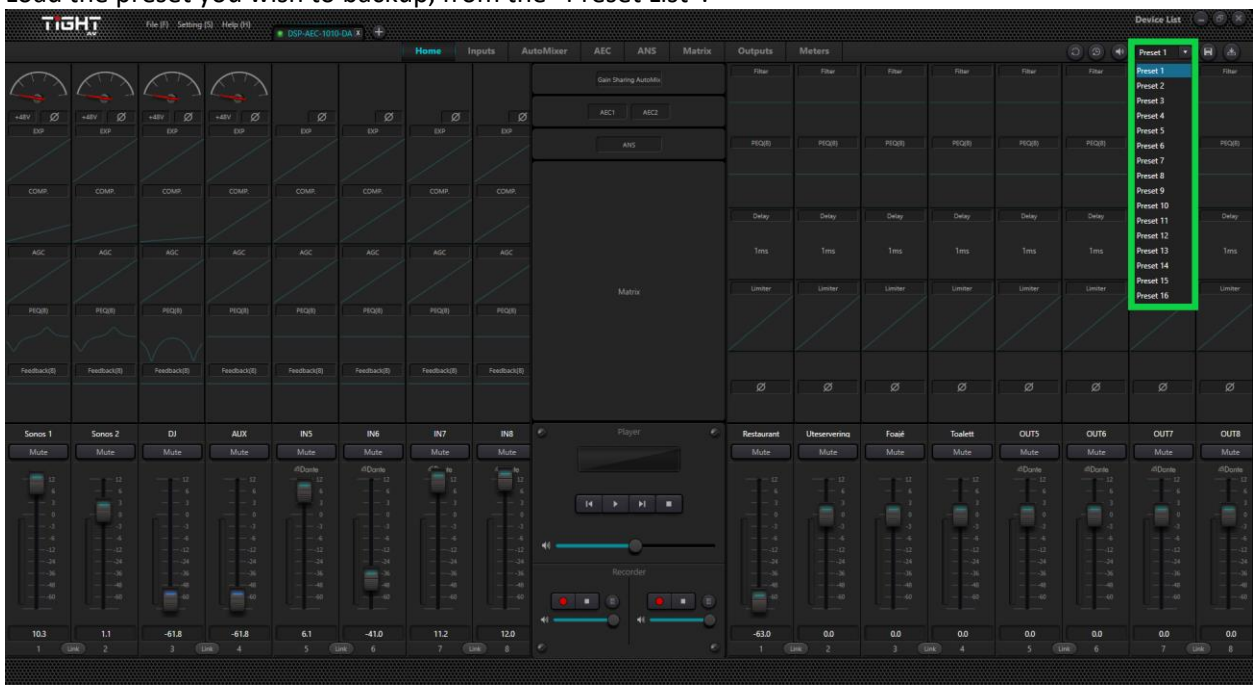

Save the preset file to your computer:
 File > Save as...

Repeat the process for the other presets you wish to backup.

To restore the presets back to a new device, please follow the "Upload to online device" guide above

TIGHT